## Steps to take if someone is having email issues.

**Step 1**: Verify we are hosting email. Check domain in <u>http://www.DNSgoodies.com</u> and make sure the MX records point to our servers.

**Step 2**: Check their email online at <u>http://webmail.scorpiondesign.com</u>.

- Send a test email to and from the account.
- If everything is fine with webmail continue with step 3. If not, then we have figured out the issue is on our end and you need to talk to tech.

**Step 3**: Log into GoToAssist and access the client's computer.

**Step 4**: Email issues typically stem from two different areas. They either cannot send, or they cannot receive. To figure this out, send a test email to and from the account.

- If a client cannot send, they have an issue with their outgoing server ports.
- If a client cannot receive, they have an issue with their incoming server ports.

Step 5: Access their account settings and double check everything is entered in properly.

Settings are below -

- a. Open up Outlook
- b. Go to 'Tools'  $\rightarrow$  'Account Settings'  $\rightarrow$  [NEW]
- c. Always click on 'Microsoft Exchange, POP3, IMAP, or HTTP'

| organization's Microsoft Exchange                                                          | server.       | 1916-1920-9 | 00050 |
|--------------------------------------------------------------------------------------------|---------------|-------------|-------|
| Other                                                                                      |               |             |       |
| Connect to a server type shown b                                                           | elow.         |             |       |
| Fax Mail Transport<br>Microsoft Office Outlook Connect<br>Outlook Mobile Service (Text Mes | or<br>saging) |             |       |

### d. Auto Account Setup:

- i. Your Name: Their display name.
- ii. Email Address: New email account you created.
- iii. Password you created.
- iv. Be sure to check the box for 'Manually Configure'

| Your Name:       | Christina Jobe                                                  |
|------------------|-----------------------------------------------------------------|
|                  | Example: Borbana Sankovic                                       |
| E-mail Address:  | d mistina @testdomain.com                                       |
|                  | Example: barbar a@contoso.com                                   |
| Password:        | *******                                                         |
| Retype Password: |                                                                 |
|                  | Type the password your Internet service provider has given you. |
|                  |                                                                 |
|                  |                                                                 |
|                  |                                                                 |
|                  |                                                                 |
|                  |                                                                 |
|                  |                                                                 |

e. Choose Email Service  $\rightarrow$  Click the first button 'Internet Email'

|   | EInternet E-mail<br>Connect to your POP, IMAP, or HTTP server to send and receive e-mail messages.                                                     |
|---|----------------------------------------------------------------------------------------------------|
| 0 | Hicrosoft Exchange<br>Connect to Microsoft Exchange for access to your e-mail, calendar, contacts, faxes and voice mail.                               |
| 0 | Other<br>Connect to a server type shown below.<br>Fair Mail Transport<br>Hisrooot Chiffon Outloak Connector<br>Outlook Mobile Service (Text Messaging) |

- f. Fill out all of the information again under Internet Email Settings:
  - i. Your Name.
  - ii. Email Address.
  - iii. Account Type: POP3
  - iv. Incoming Server: email.scorpiondesign.com
  - v. Outgoing server: email.scorpiondesign.com
  - vi. Username: Email address.
  - vii. Password.
  - viii. Check 'Remember Password'

| ix. | Click | on | MORE | SETT | INGS |
|-----|-------|----|------|------|------|
|-----|-------|----|------|------|------|

| User Information                              |                            |       | Test Account Settings                               |
|-----------------------------------------------|----------------------------|-------|-----------------------------------------------------|
| Your Name:                                    | Christine Jobe             |       | After filing out the information on this screen, we |
| E-mail Address:                               | dvisiline @testdomain.co   |       | button below. (Requires network connection)         |
| Server Information                            |                            |       | Test laws at females                                |
| Account Type:                                 | POP1                       |       | Test account settings                               |
| incoming mail server: email acorpondesign.com |                            |       |                                                     |
| Outgoing mail server (SMIP):                  | email acception design.com | 100   |                                                     |
| Logon Information                             |                            |       |                                                     |
| User Name:                                    | dvistine@testdoman.co      | n     |                                                     |
| Password:                                     |                            |       |                                                     |
| 120                                           | Remember password          |       |                                                     |
| Require logon using Secure                    | e Password Authentication  | (SPA) | More Settings                                       |

## g. Outgoing Server $\rightarrow$ Click on the first check box.

| General | Outgoing Serve   | er Connection  | Advanced          |
|---------|------------------|----------------|-------------------|
| My or   | utgoing server ( | MTP) requires  | authentication    |
| 🔘 U     | se same setting  | as my incoming | ) mail server     |
| ) L     | og on using      |                |                   |
| L       | Jser Name:       |                |                   |
| P       | assword:         |                |                   |
|         | 1                | Remember pass  | word              |
|         | Require Secur    | e Password Aut | hentication (SPA) |

Log on to incoming mail server before sending mail

### h. Advanced:

- i. Incoming server: 110
- ii. Outgoing server: 25
- iii. Delivery  $\rightarrow$  Check all 3 boxes (I would keep the number of days at 10).

| General  | Outgoing Server     | Connection    | Advanced       |          |
|----------|---------------------|---------------|----------------|----------|
| Server P | ort Numbers         |               |                |          |
| Incomi   | ng server (POP3):   | 110           | Use Defaults   | ]        |
| 0        | This server require | s an encrypte | ed connection  | (SSL)    |
| Outgoi   | ng server (SMTP):   | 25            |                |          |
| Use      | the following type  | of encrypted  | connection:    | None     |
| Server T | imeouts             |               |                | 11.      |
| Short    | ~/                  | Long 1 minu   | ute            |          |
| Delivery | 9                   |               |                |          |
| V Lea    | ve a copy of messa  | ges on the si | erver          |          |
| V        | Remove from serve   | er after 10   | ) 🚖 days       | s        |
|          | Remove from serve   | er when delet | ed from 'Delet | ted Iter |
| 1        |                     |               | the endine l   |          |

Once done, check the account by both sending to and from the account.

# Common Issues; Below are the most common answers.

\*Make sure you always double check spelling! This happens to be a problem frequently.

**Problem**: Cannot Send Emails **Answer**: Try changing the Outgoing Server port from 25 to 4949.